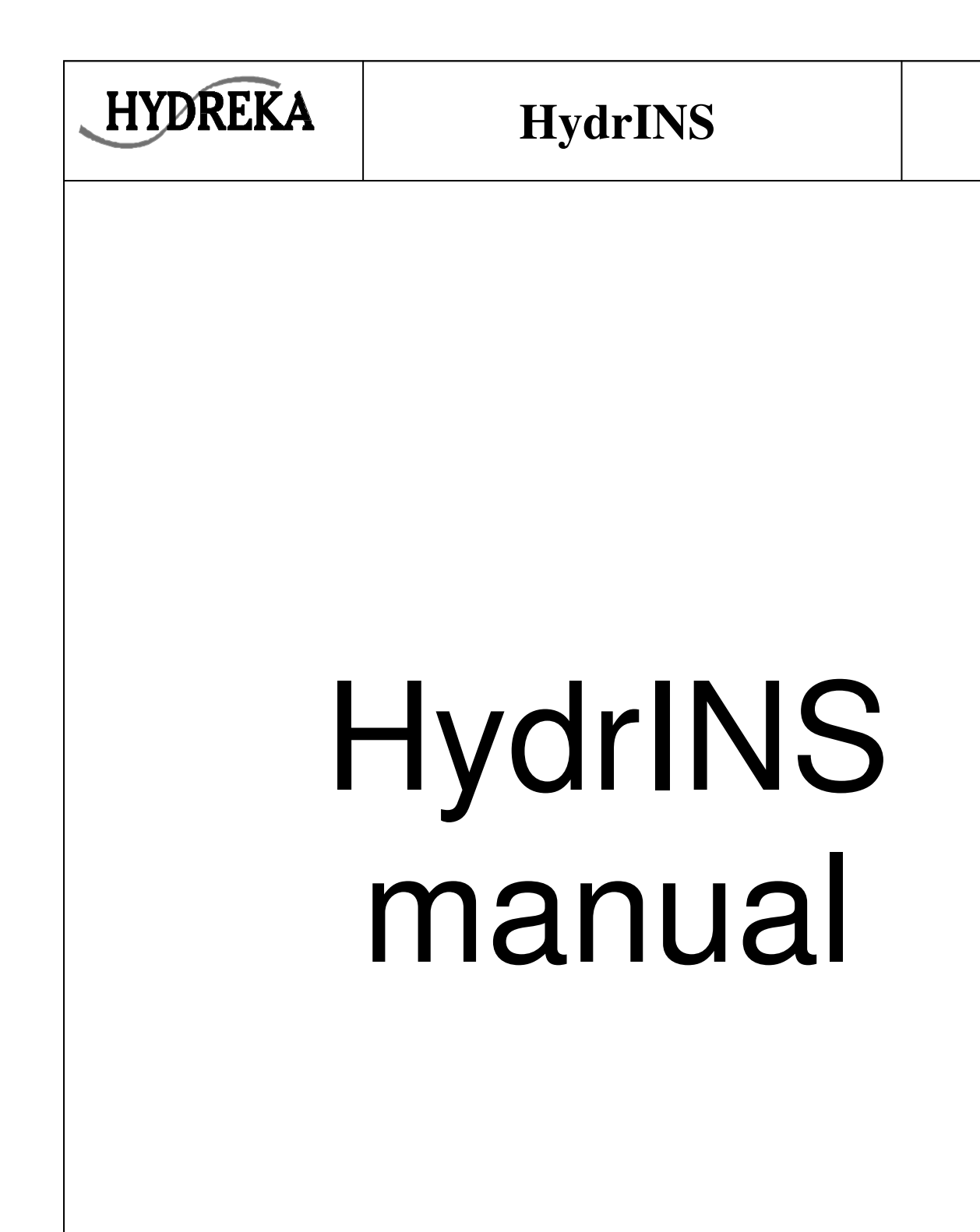

-Page 1-

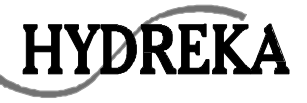

#### **I** Introduction

### **II HydrINS Description**

II.1 Environmental conditions

**II.2** Flow conditions

II.2.A Velocity limitations II.2.B International standard for flow measurement

II.3 Mechanical description

II.4 Safety

### **III HydrINS installation**

III.1 Valve
III.2 Centre line method with diameter gauge
III.2.A Step 1
III.2.B Step 2
III.2.C Step 3
III.2.D Step 4
III.2.E Step 5
III.2.F Step 6
III.3 Mean axial velocity method with diameter gauge

III.4 HydrINS alignment

### **IV Electrical Connections**

### V Programming the HydrINS probe with a logger (lolog/Multilog/Octopus)

V.1 Winfluid configuration

V.2 Integrated measurement system configuration

V.2.A Programming page information

V.2.B Transmission of the programming page to the HydrINS

V.2.C Transmission of the configuration to the logger

V.3 Real time reading and measurement download

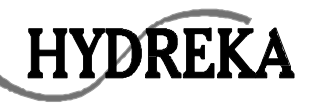

## **I** Introduction

The HydrINS (fig 1) electromagnetic flowmeter is designed for measurement of the velocity of water on full pipe.

The flowmeter supplied in four standard lenght, can be installed in any pipeline of internal diameter from 100 mm to 8000 mm trough a small tapping (1" BSP).

The HydrINS has been designed for use in survey applications such as leakage monitoring and network analysis and in permanent locations.

The hydreka's EM Insertion Pipe Flowmeter uses advanced processing techniques with on board micro-controller which enables a wide variety of sampling regimes to be set, including signal quality, to suit a wide variety of applications

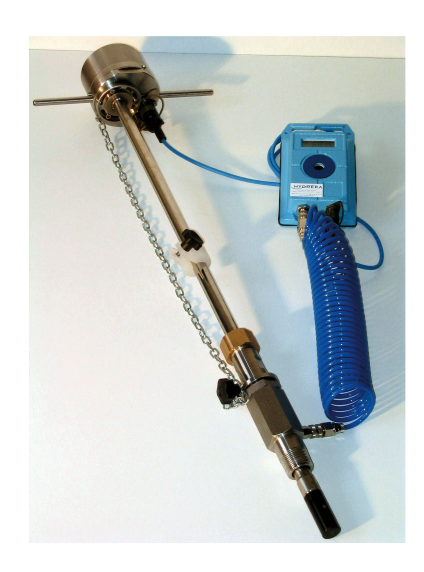

HydrINS probe (fig 1)

## **II HydrINS Description**

### II.1 Environmental conditions

There is no separated elements : probe and transmitter are in the same unit with the following caracteristics

- ✓ Ingress protection : **IP 68 (NEMA 6)**
- ✓ Operating temperature range : -20°C to +60°C
- ✓ Storage temperature range : -20°C to +70°C

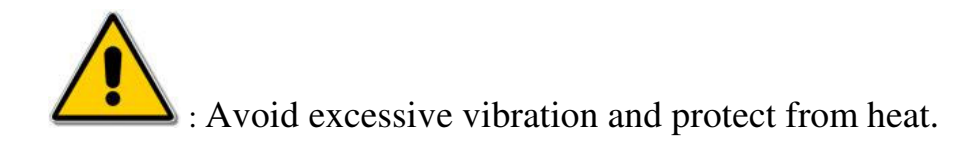

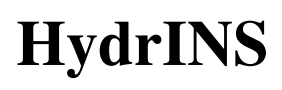

### **II.2** Flow conditions

**HYDREKA** 

The HydrINS installation can be done :

- ✓ On the centre line (1/2 diameter)
- ✓ At the mean axial velocity point (1/8 pipe diameter)
- $\checkmark$  Across the pipe to determine the velocity profile

The pipe must be **full** and the probe location with regard to disturbances must be strictly respected as followed :

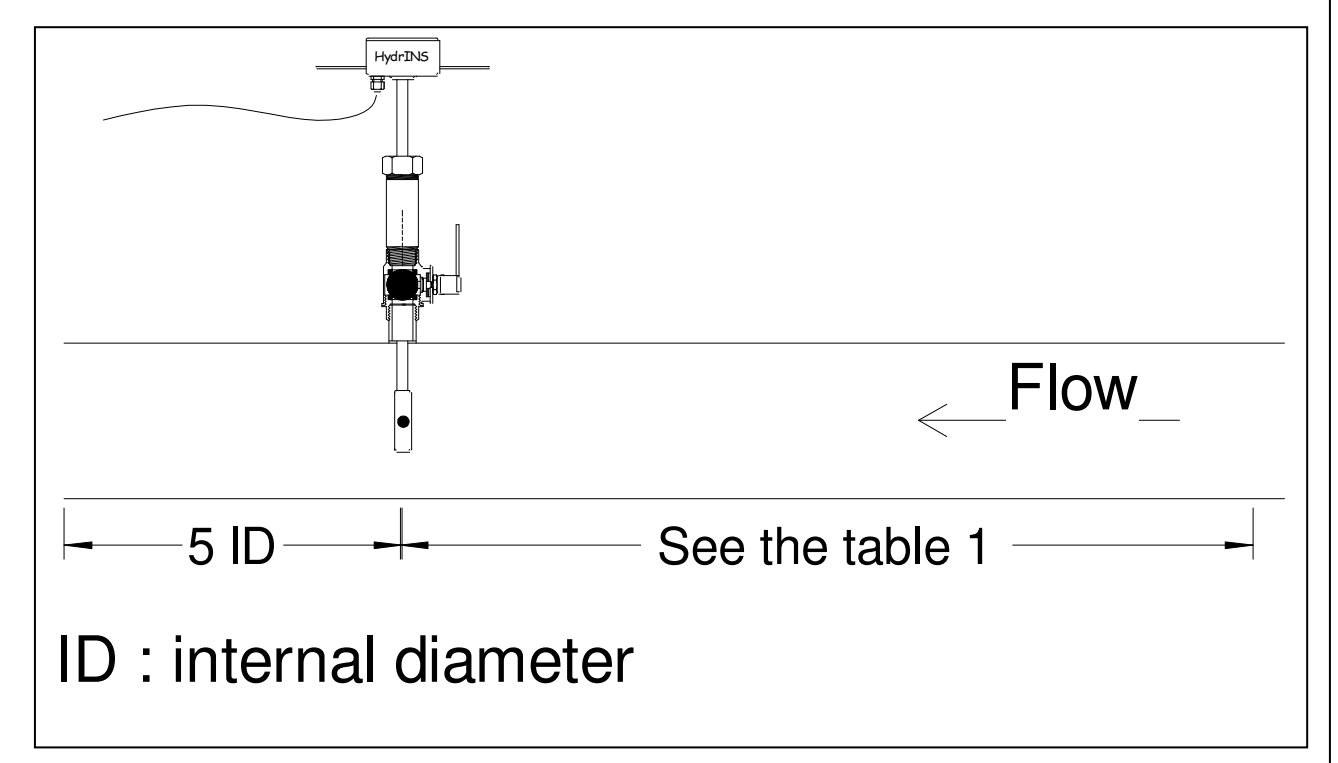

Flow conditions (fig 2)

|                                  | Minimum upstream staight length (multiples of internal diameter) |                                                       |  |  |
|----------------------------------|------------------------------------------------------------------|-------------------------------------------------------|--|--|
| Type of disturbance              | For a measurement on the axis of the pipe                        | For a measurement at the point of mean axial velocity |  |  |
| 90° T-Bend or elbow              | 25                                                               | 50                                                    |  |  |
| Total angle convergent 18 to 36° | 10                                                               | 30                                                    |  |  |
| Total angle divergent 14 to 28°  | 25                                                               | 55                                                    |  |  |
| Fully opened plug valve          | 15                                                               | 30                                                    |  |  |
| Fully opened butterfly valve     | 25                                                               | 45                                                    |  |  |
| Table 1                          | l : Minimum upstream stai                                        | ght pipe lenghts                                      |  |  |

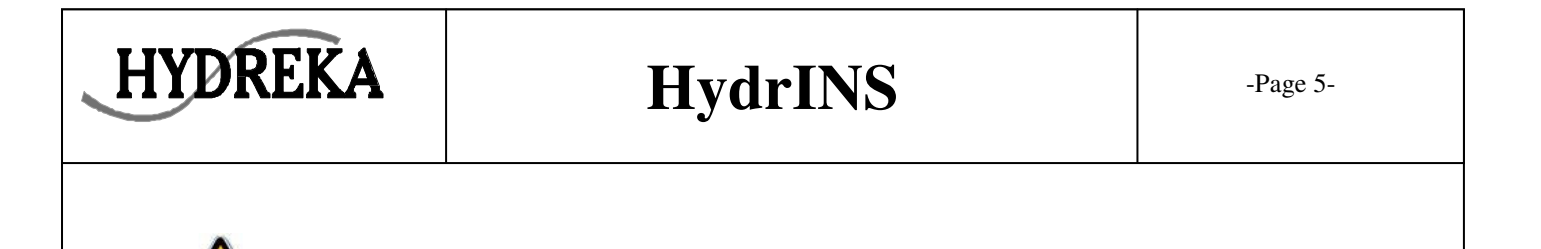

 $\sim$  : The fluid must have an electrical conductivity superior to 50  $\mu$ S/cm.

#### II.2.A Velocity limitations

Maximum permissible velocities must be respected in order to avoid irreversible damages. The graph (Fig 3-A) below shows the maximum velocities with the center line method and the traversing method.

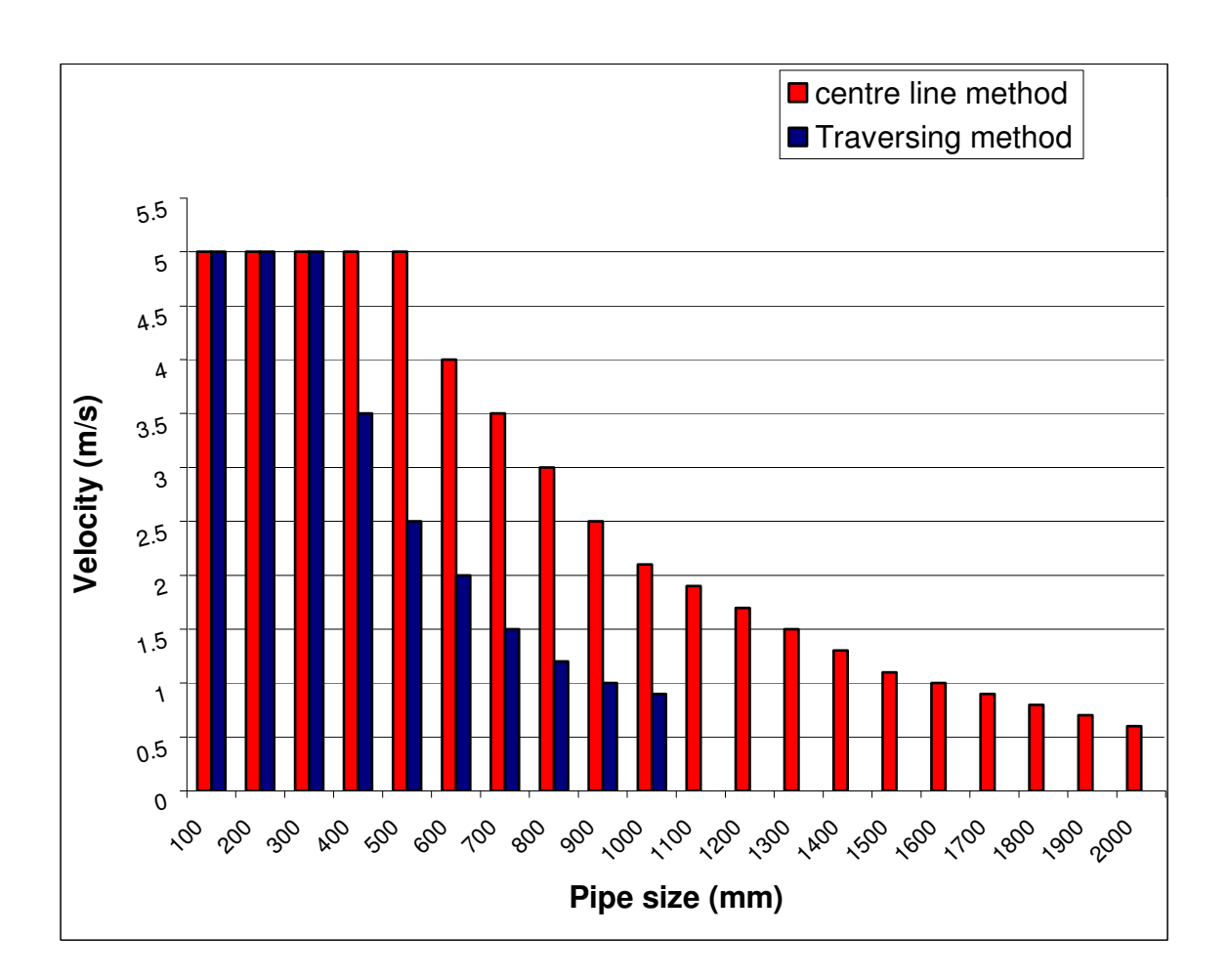

#### Maximum permissible velocity for different pipe sizes (Fig 3-A)

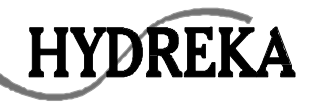

The graph (Fig 3-B) below shows the maximum velocities with the mean axial velocity method (1/8 diameter)

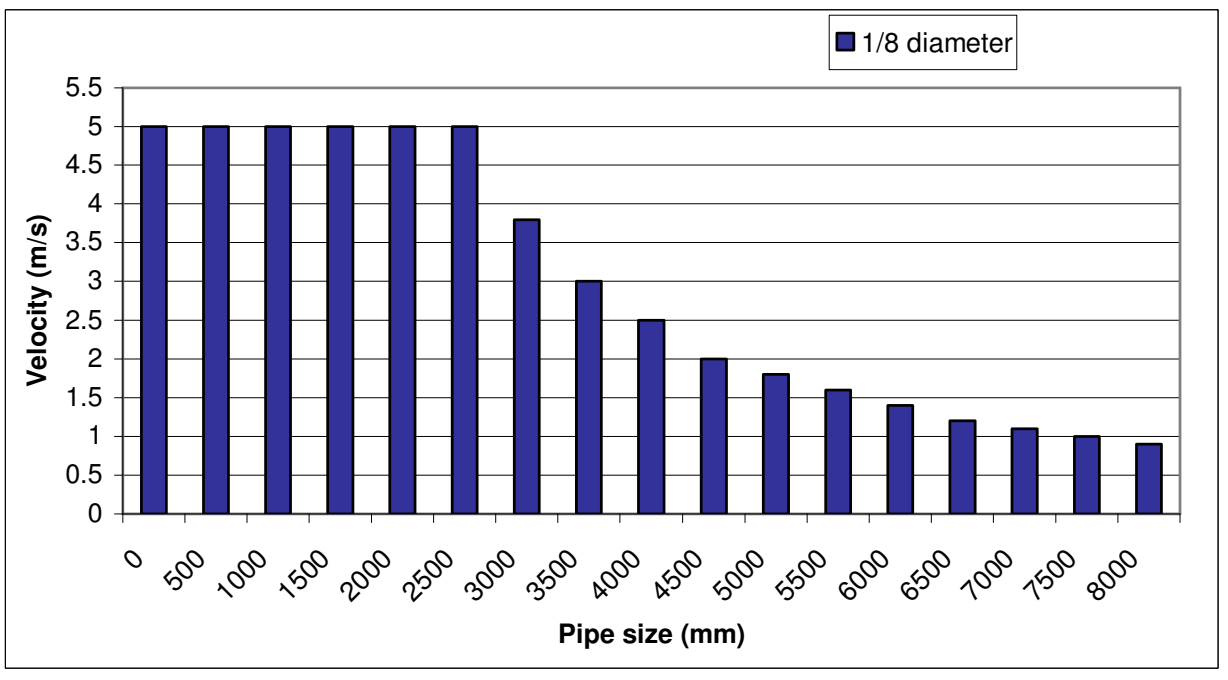

Maximum permissible velocity for different pipe sizes (Fig 3-B)

II.2.B International standard for flow measurement

Volumetric flow computation assumes fully developped profile. Refer to the ISO 7145-1982

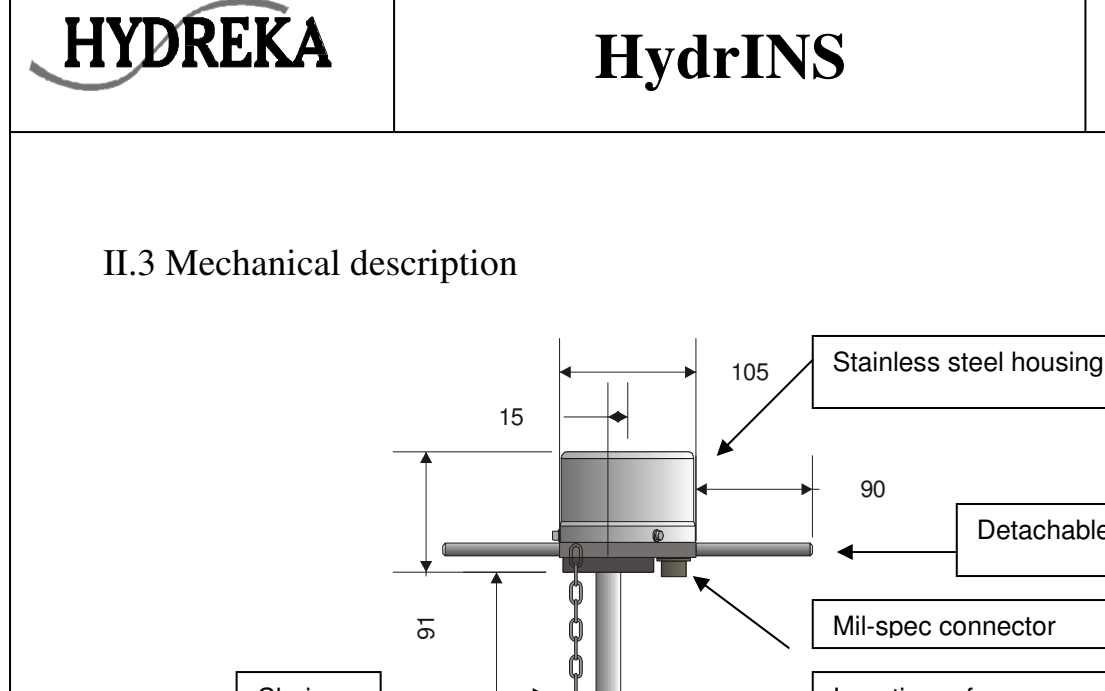

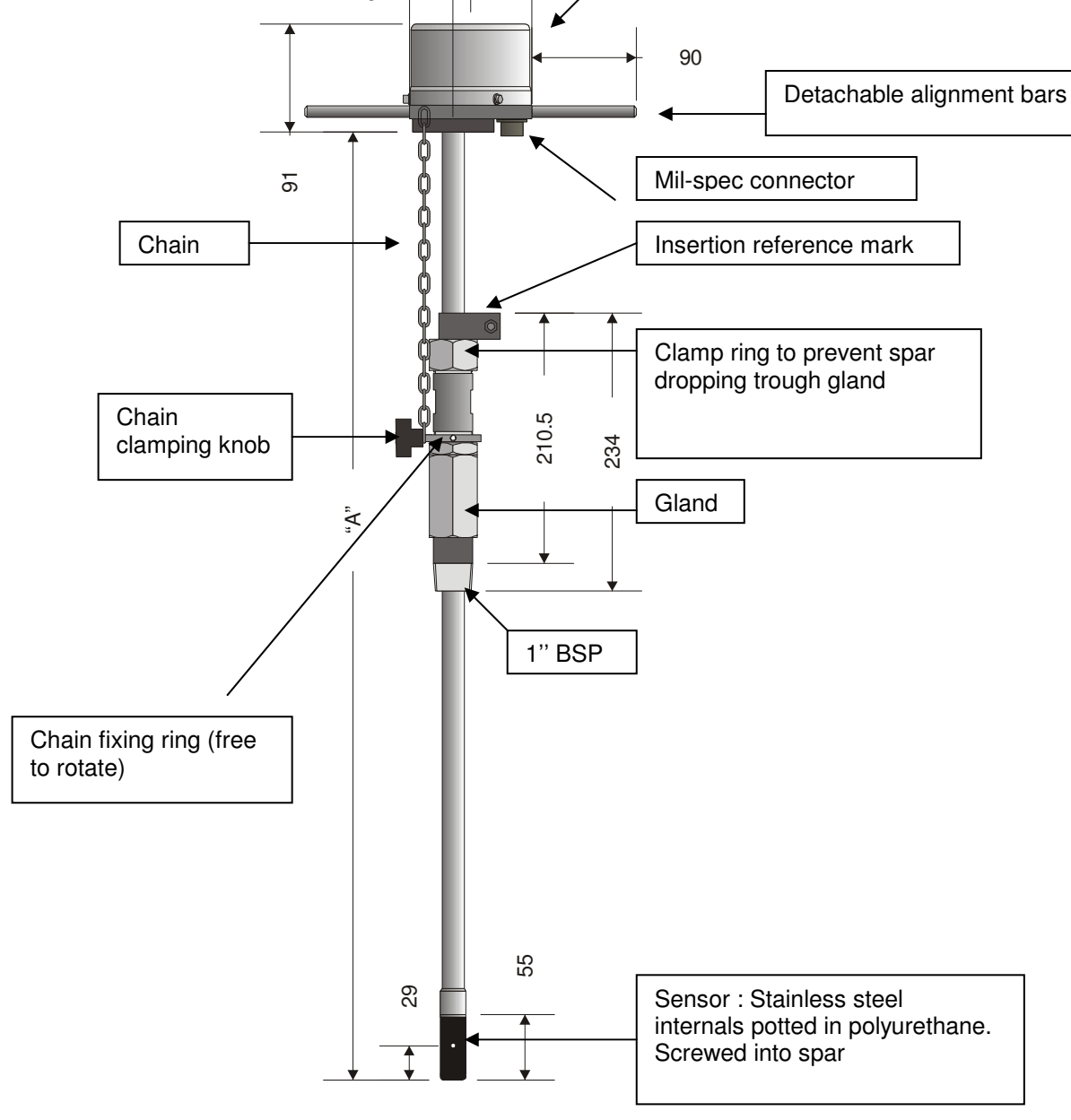

HydrINS plan (Fig 4)

The HydrINS probe is available in four standard lenght (Fig 5).

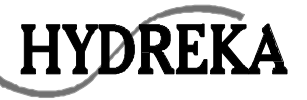

| HydrINS type | Dimension<br>"A" | Overall length<br>[A +91] | Usable stem<br>length | Usable in pipe<br>diameter |
|--------------|------------------|---------------------------|-----------------------|----------------------------|
| 300          | 689              | 780                       | <300                  | <600                       |
| 500          | 869              | 960                       | <500                  | <1000                      |
| 700          | 1109             | 1200                      | <700                  | <1400                      |
| 1000         | 1409             | 1500                      | <1000                 | <2000                      |

HydrINS standard lenght (Fig 5)

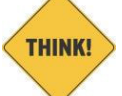

**USABLE STEM LENGTH**: It is the estimated remaining insertable lenght of stem usable once we deduct from the stem lenght the ball valve height + the pressure chamber , the electrodes being located in the middle of the pipe.

II.4 Safety

: The HydrINS probe is provided with a safety mechanism (see fig 6) which should be attached. This prevents rapid outward movement by the probe if the clamp ring is released.

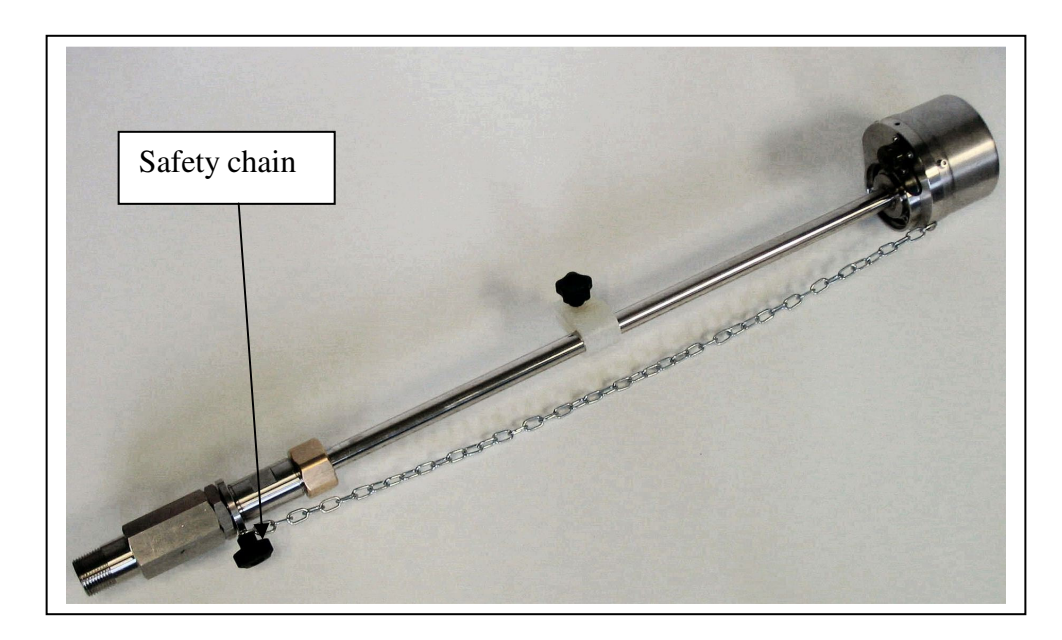

<u>Safety chain (Fig. 6)</u> III HydrINS installation

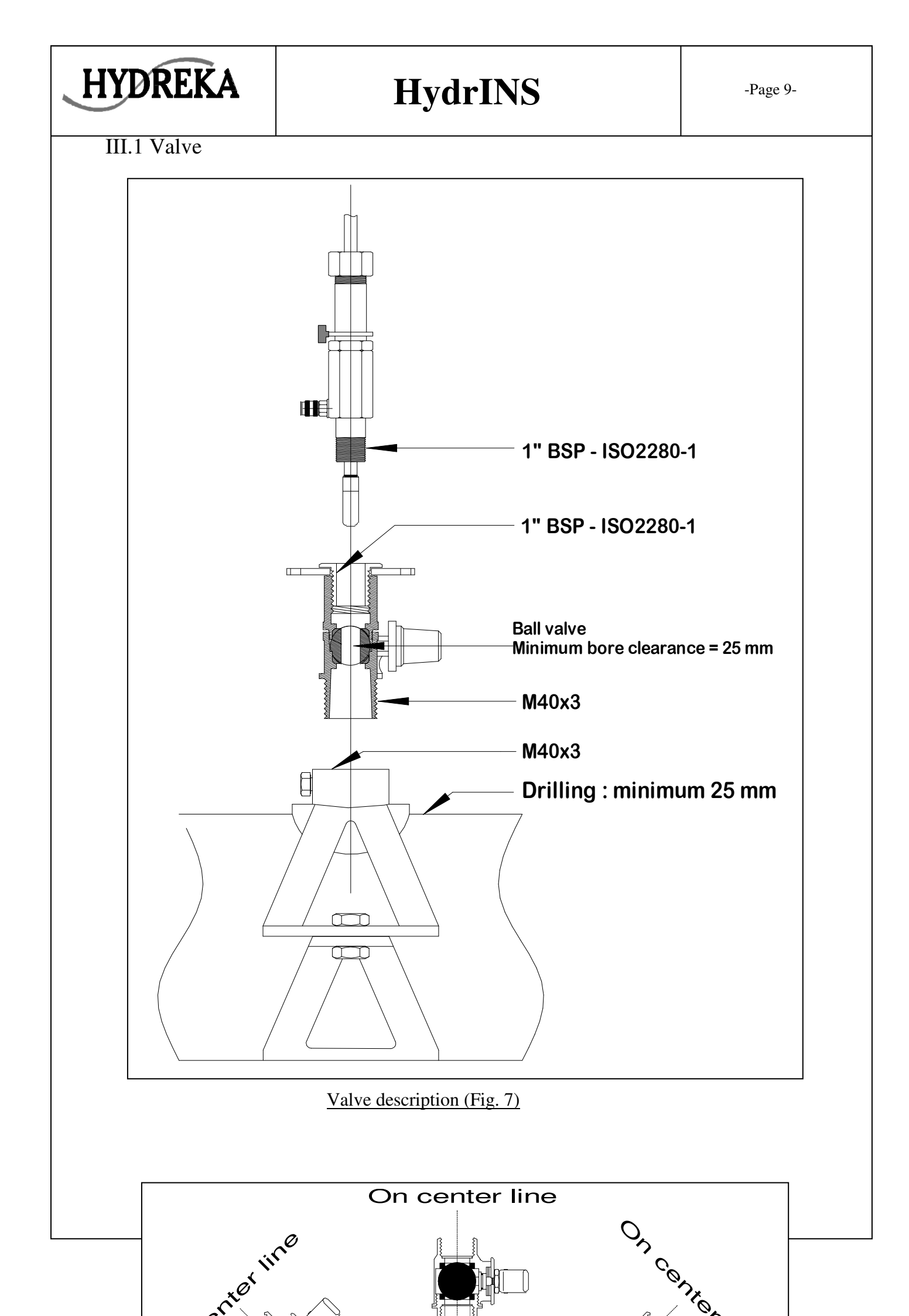

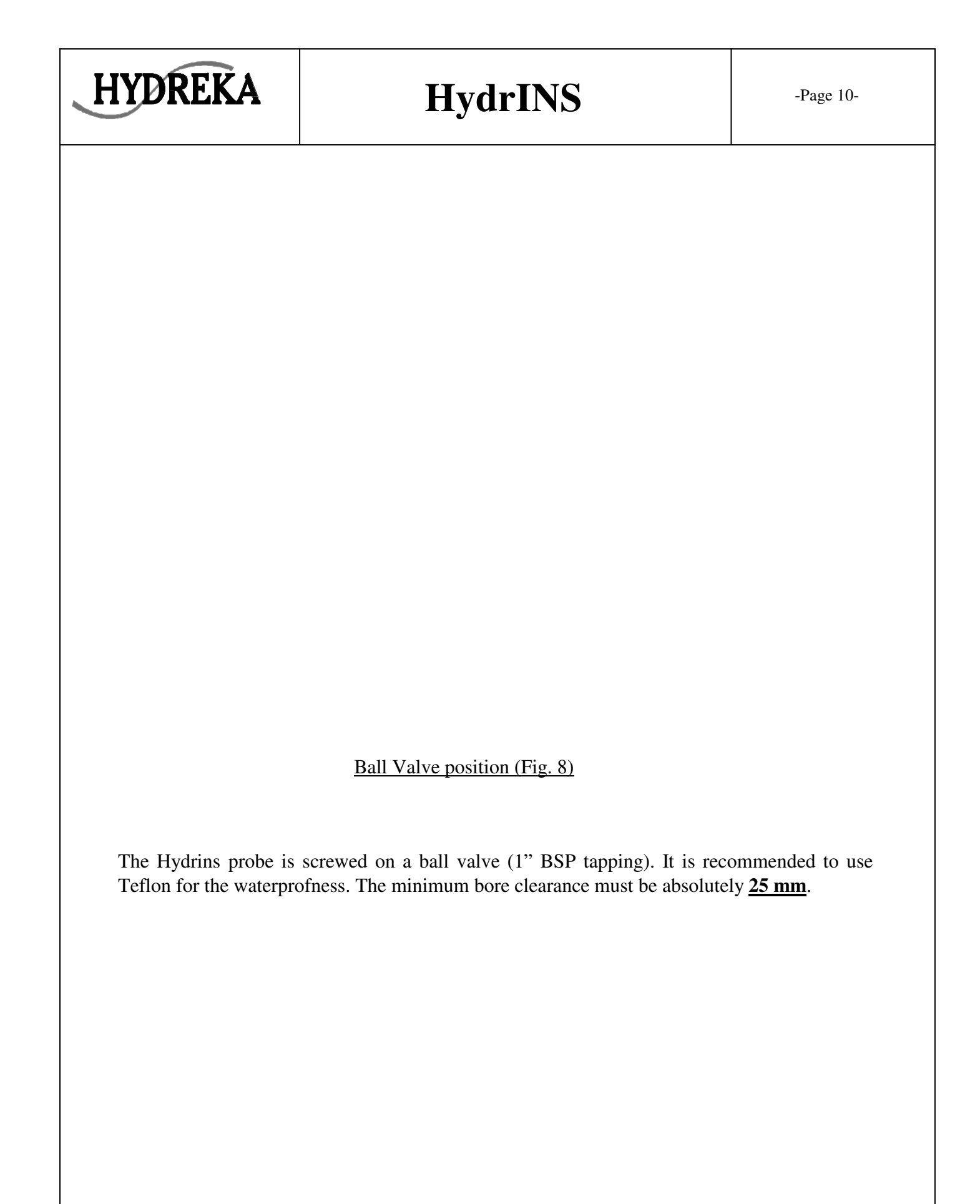

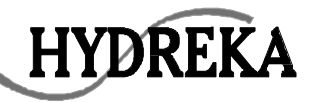

### III.2 Centre line method with the diameter gauge.

III.2.A Step 1

- Screw the diameter gauge on the valve. Align the handle of the gauge with the pipe Direction
- Open the valve and push the gauge to the bottom of the pipe
- Position the two stopper as shown on the diagram 1
- Lock stopper A in position

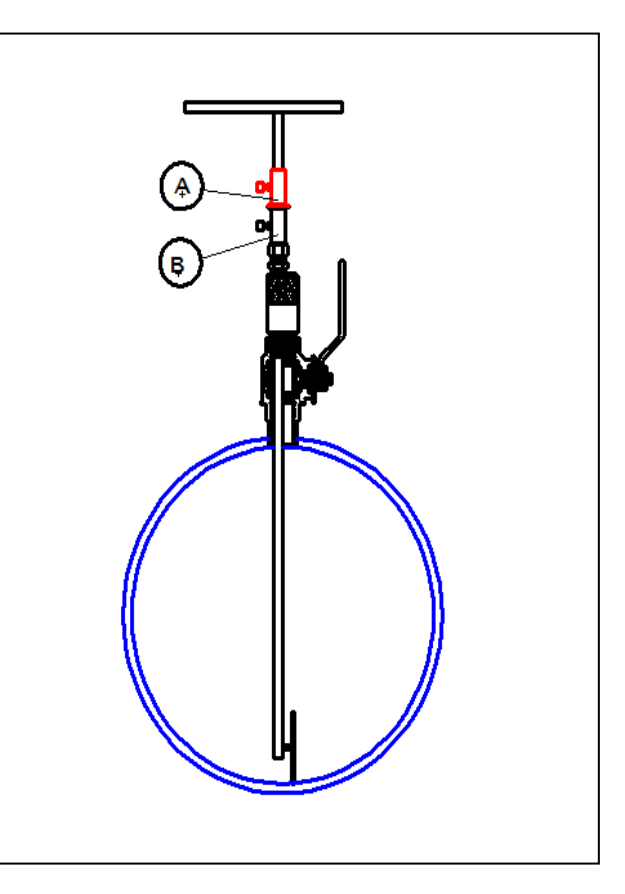

III.2.B Step 2

- Turn the gauge  $180^{\circ}$
- Move up until the upper guide is knocked
- Position stopper B as shown on the diagram 2
- Lock stopper B in position
- The distance between the two stoppers (external side) is the internal diameter. This value is necessary to set up the probe

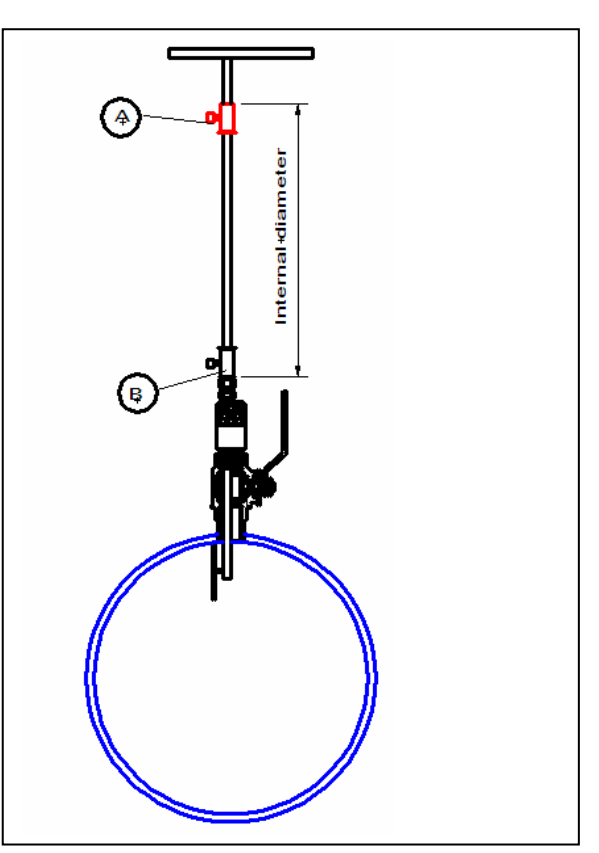

III.2.C Step 3

HYDREKA

- Put stopper A in the middle of distance L as shown on the diagram 3
- Unscrew stopper B, turn the gauge 180° and move up to the initial position
- Close the valve and put the gauge in contact with the ball valve

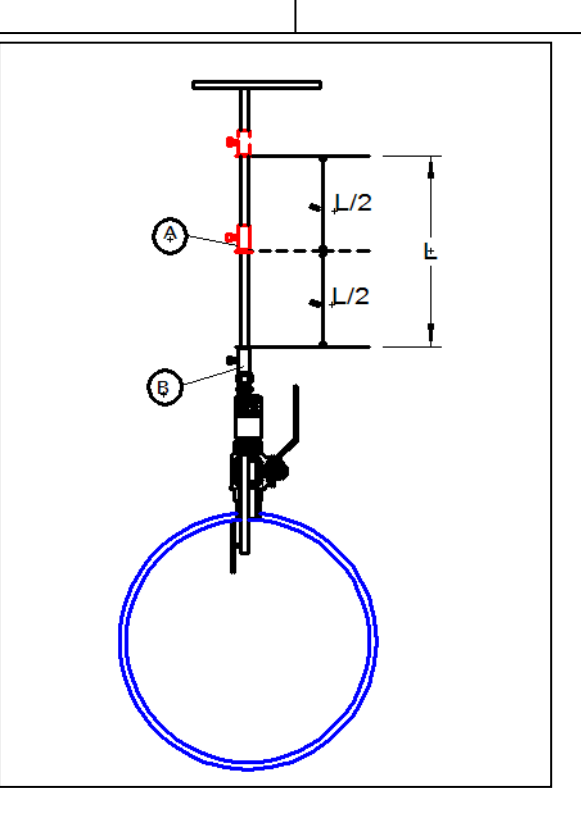

III.2.D Step 4

- Position stopper B as shown on the diagram 4
- lock stopper B in position
- The distance between the two stopper flanges is the stem length which sould be inserted into the pipe

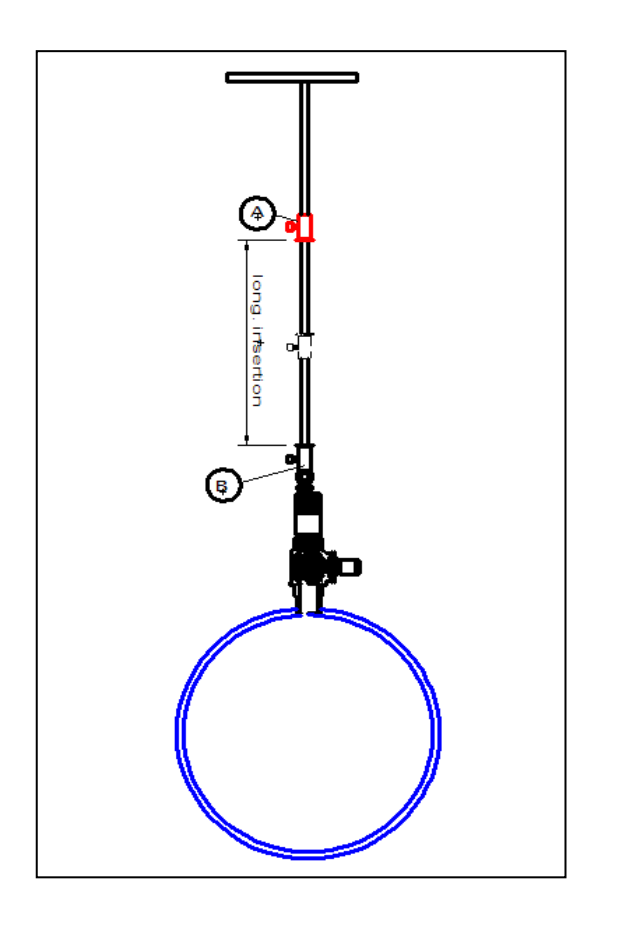

#### III.2.E Step 5

**HYDREKA** 

- Srew the HydrINS probe on the ball valve
- Put the probe in contact with the ball valve
- Adjust the insert value (step 4) between stopper C and the clamp ring as shown on the diagram 5
- lock stopper C in position

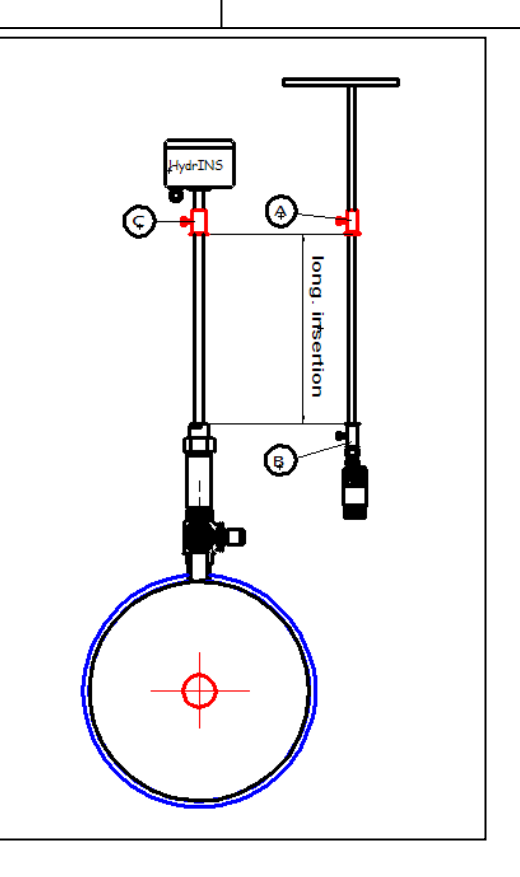

#### III.2.F Step 6

- open the ball valve
- Insert the probe until touching the clamp ring as shown on the diagram 6
- Check the alignment of the probe (line the alignment bars with the pipe)
- Tighten the clamp ring
- Don't forget to install the safety chain

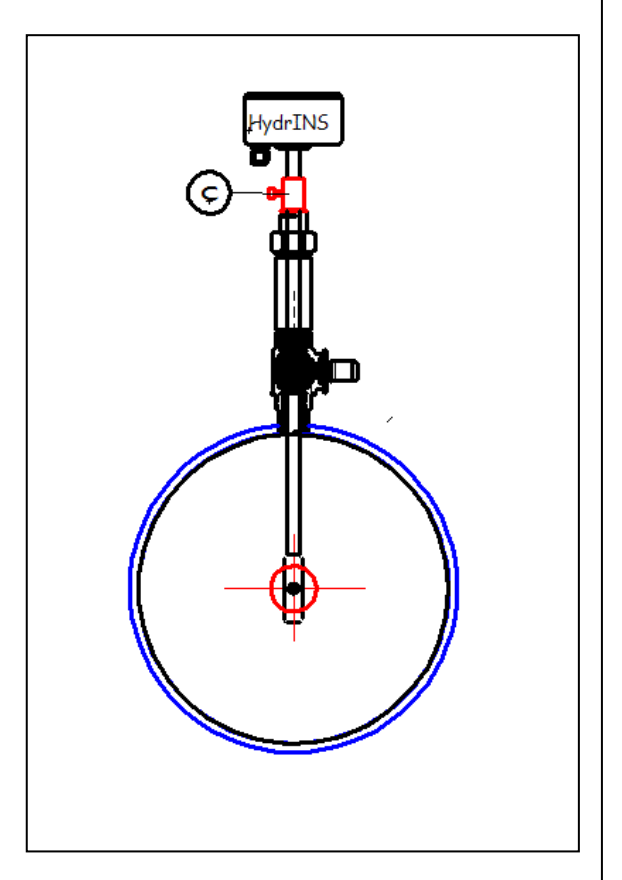

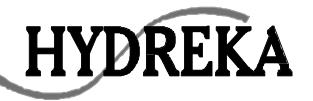

## III.3 Mean axial velocity method with the diameter gauge

The method is exactly the same as described before (III.2) apart from the fact that at the step 3, the distance L must be divided by 8.

### III.4 HydrINS alignment.

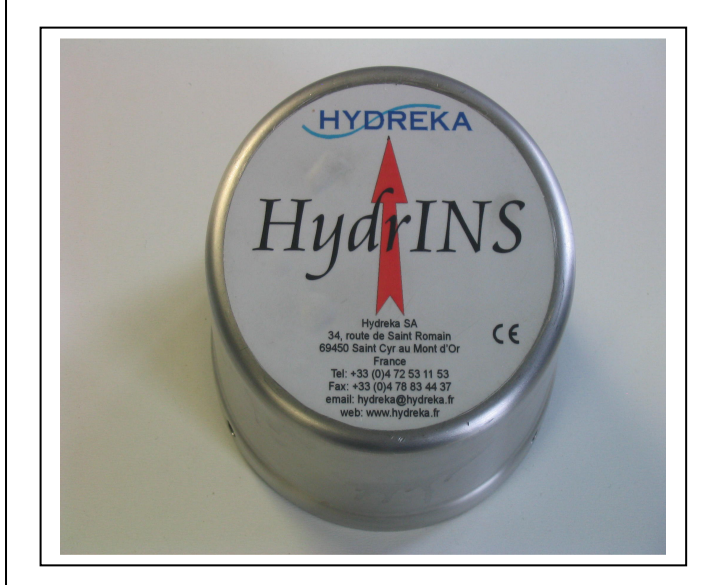

The red arrow must be aligned with the flow direction

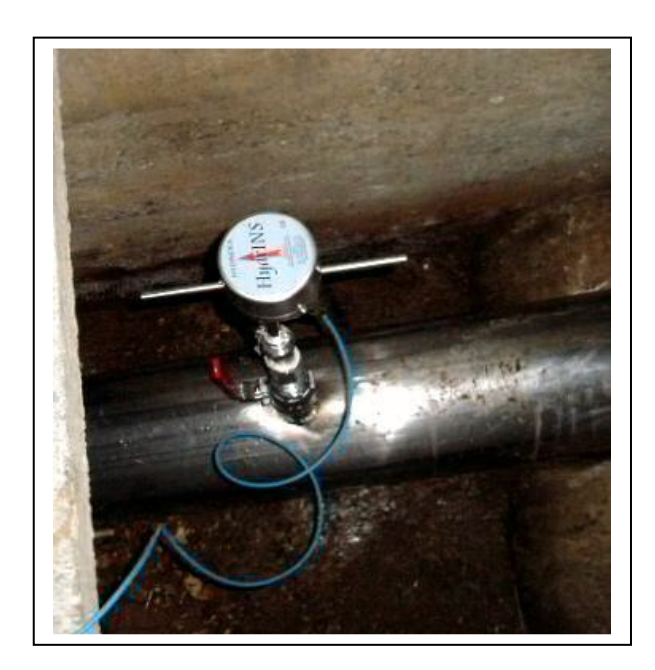

The two bars must be aligned with the pipe direction. The more accurate is this alignment, the more accurate will be the measurement

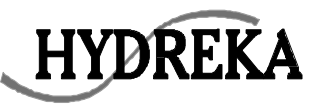

## **IV Electrical Connections**

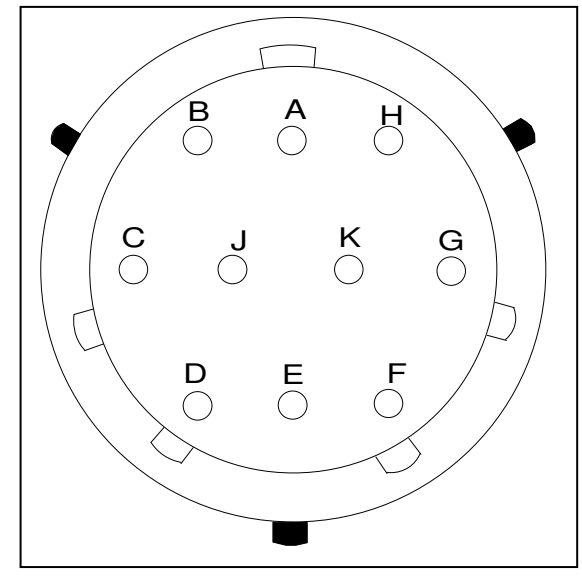

| <b>PIN number</b> | Function                                 |
|-------------------|------------------------------------------|
| Α                 | Pulse ground                             |
| В                 | Pulse output (positive flow)             |
| С                 | External power GND                       |
| D                 | External power                           |
| E                 | Connect to pin G to power on<br>HydrINS  |
| F                 | RS232 ground                             |
| G                 | Connect to pin E to power on<br>HydrINS  |
| Н                 | Pulse output (reverse flow or direction) |
| J                 | RXD from HydrINS                         |
| K                 | TXD from HydrINS                         |

HydrINS military plug details.

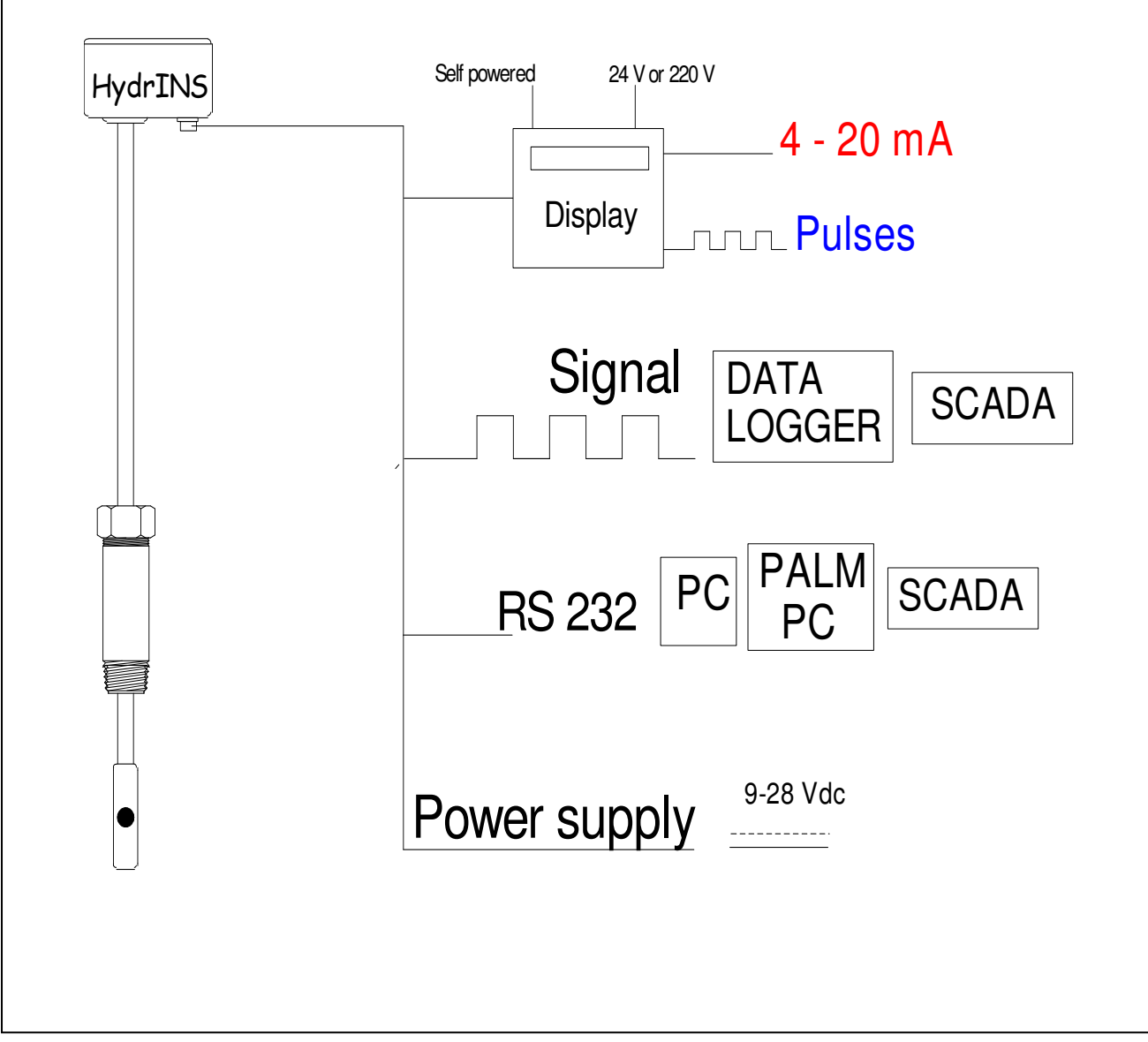

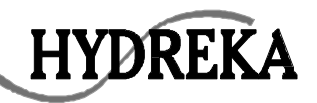

### V Programming the HydrINS probe with a logger (lolog/multilog/octopus)

#### V.1 Winfluid configuration

The first step consists of informing Winfluid of its immediate environment. The configuration menu is accessible by clicking in the tool bar on *PARAMETERS* 

| Parameters                      |                          |                        | X           |
|---------------------------------|--------------------------|------------------------|-------------|
| <u>G</u> eneral <u>C</u> onnect | ion Printing Export      | Delivery System        | ]           |
| Archiving                       | c:\Winfluid\demo_Hydrins |                        |             |
| Time                            |                          |                        |             |
| Clock Fri                       | 08/04/2005               | 15:52 h Date           | DD/MM/YYY   |
| Time                            | Local 💌 (GMT             | +1) <u>P</u> roperties |             |
| System                          |                          |                        | 2<br>1<br>1 |
| Language                        | English 💌                | Computer               | PC 💌        |
| Display                         |                          |                        |             |
| Chronology                      | Hourly                   | 🗌 Hourly ave           | rage        |
| Midnight                        | ☞ 0h ← 24h               | Day start              | 00:00 h     |
|                                 |                          | <u>O</u> k Canc        | el Help     |

A dialog box is displayed, giving information for the different options:

- General : Define the hard disk directory where the saved files will be stored, check the date and time. Leave the default display for the other options (except for a particular case)
- Connection : Define the used logger (type :lolog for our example, model : write on the logger) and the communication mode

| HYDREKA                              | HydrINS                                                                                   | -Page 17- |
|--------------------------------------|-------------------------------------------------------------------------------------------|-----------|
| Parameters<br>General Connection F   | inting Export Delivery System                                                             |           |
| Logger<br>Type LoLog<br>Model RDL513 | ▼    _                                                                                    |           |
| Connection Local<br>Serial port Com1 | <ul> <li>✓ Display control</li> <li>✓ Tone dialling</li> <li>✓ Reset the modem</li> </ul> |           |
|                                      | <u>D</u> k Cancel                                                                         | Help      |

> Printing, Export, Delivery, System: These options have no effect on the configuration

<u>Note</u>: This menu should be altered for each connection with a logger of a different type. If a different type of logger is used, the following error message will appear "Logger undetected" or "Wrong logger".

V.2 Integrated measurements systems configuration (Probe & logger

V.2.A Programming page information

This configuration is to be made by the **logger configuration page** selected in the parameter menu.

The main screen of Winfluid enables to access the general menus (programming, upload, process). To configure the logger, click on *Programming*.

First, define the input channel to be configured (1 for the pressure, 2 for the flow)

| WinFluid                                         | ensor Tools Parameters Window ?           |                                                                                                    |                                                      |        |
|--------------------------------------------------|-------------------------------------------|----------------------------------------------------------------------------------------------------|------------------------------------------------------|--------|
| D 🗁 🖬 💉                                          | Joload Process                            |                                                                                                    |                                                      | <br>ja |
| Site<br>Notes<br>Logger<br>Tel. number<br>Sensor | Ref.       LoLog       Id.       Pressure | No Channel           Pressure         Not program           1         Pressure           2         Not program | Input channel(s)<br>Type<br>Internal<br>Imed Digital | ×      |
| Start<br>Stop                                    | at h                                      |                                                                                                    |                                                      |        |

**Channel 2** : Channel 2 configuration (digital) with the HydrINS Double click on the channel 1, a dialog box appears :

- General : define the site (name of the files logging), note (personnal annotation), Id number and version (logger references),
- Sensor : select the sensor (HydrINS). Click on Properties and enter the internal diameter option (measured with the diameter gauge), the probe position and the measurement

| YDREKA            | HydrINS          |  |
|-------------------|------------------|--|
| Flowmeter         |                  |  |
| ┌─ Pipe           |                  |  |
| Internal diameter | 215.0 mm         |  |
| Probe position (  | • Centre C 1/8th |  |
| Measurement       | Unidirectional   |  |
| Pulse             | 2.60 litre       |  |
|                   |                  |  |
| <u>O</u> k        | Cancel Help      |  |

Strategy : for immediate start of the probe, do not input the start/stop option. Define the measurement acquisition period.

| LoLog - [Channe                | 1 2]                    |            |        |      |
|--------------------------------|-------------------------|------------|--------|------|
| <u>G</u> eneral <u>S</u> ensor | Strategy Display        |            |        |      |
| St <u>a</u> rt<br>Sto <u>p</u> | _/_/Be atatatat         | h<br>h     |        |      |
| Period<br>Memory               | 00:05:00  h:mn:s Barrel |            |        |      |
| Readings<br>Logging time       | 8000<br>27 d 18 h 40 mn |            |        |      |
|                                |                         | <u>O</u> k | Cancel | Help |

Display : If you work with a logger Lolog –Vista, you can define the properties of the display (unit)

| HYDREKA                 | Hyd             | rINS        | -Page 20- |
|-------------------------|-----------------|-------------|-----------|
| LoLog - [Channel 2]     |                 | 2           | <u> </u>  |
| General Sensor Strategy | <u>D</u> isplay |             |           |
| Displayed data          |                 |             |           |
| Data Flow               | Unit m3/h 🔻     | n l         |           |
| ☐ (Display total)       |                 |             |           |
| Data Volume             | Unit m3 💌       |             |           |
|                         |                 |             |           |
|                         |                 |             |           |
|                         | <u>k</u>        | Cancel Help | 1         |

### Confirm the dialog box by OK

#### **<u>Channel 1</u>** : Integrated pressure sensor configuration

Winfluid recognize automatically the full scale of the pressure sensor

#### Confirm by OK

V.2.B Transmission of the programming page to the HydrINS

**IMPORTANT :** <u>Link the PC to the HydrINS with the communication cable</u>

Click in the tool bar on the shortcut 🕒 in order to send the configuration to the probe

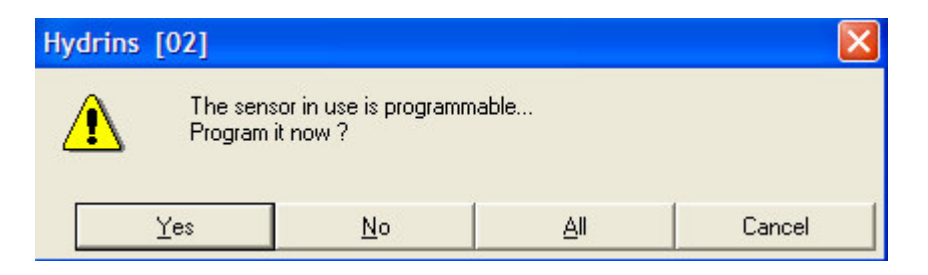

Click on Yes. This step enables you to configure the probe to measure both forward and reverse flow direction.

|                                                                                                    |                                                                                                    | Hyarins                                                                                                    | -rage 21-                                          |
|----------------------------------------------------------------------------------------------------|----------------------------------------------------------------------------------------------------|----------------------------------------------------------------------------------------------------|----------------------------------------------------|
| When these ste                                                                                                    | p is xfinished, W                                                                                              | Vinfluid opens a dialog box Prog                                                                                                    | ram Logger                                         |
| Program logger                                                                                                    |                                                                                                    |                                                                                                    |                                                    |
| Logger                                                                                                    | LoLog                                                                                                    | <b>*</b>                                                                                                    |                                                    |
|                                                                                                    |                                                                                                    |                                                                                                    |                                                    |
| Connection                                                                                                    | Local 💌                                                                                                    |                                                                                                    |                                                    |
| Port                                                                                                    | Com1 💌                                                                                                    |                                                                                                    |                                                    |
| Tel. number                                                                                                    |                                                                                                    |                                                                                                    |                                                    |
| Password                                                                                                    |                                                                                                    |                                                                                                    |                                                    |
|                                                                                                    |                                                                                                    |                                                                                                    |                                                    |
| <u>C</u> onne                                                                                                    | ect Cance                                                                                                    | el Help                                                                                                    |                                                    |
|                                                                                                    |                                                                                                    |                                                                                                    |                                                    |
| V.2.C Transmit                                                                                                    | ssion of the conf                                                                                              | figuration to the logger                                                                                                    | FCTION                                             |
| V.2.C Transmi<br>IMPORTA                                                                                                    | ssion of the conf                                                                                              | figuration to the logger                                                                                                    | ECTION                                             |
| 7.2.C Transmi<br>IMPORTA<br>> <u>Link the P</u><br>> <u>Link the H</u>                                                                            | ssion of the conf<br>NT : BEFOR<br><u>C to the logger</u><br>LydrINS and the                                   | figuration to the logger<br><b>RE CLICKING ON CONN</b><br>with the communication cable<br>e logger with connection cable (                                       | ECTION<br><u>CNT 90)</u>                           |
| V.2.C Transmi<br>IMPORTA<br>> <u>Link the P</u><br>> <u>Link the H</u>                                                                            | ssion of the conf<br>NT : BEFOR<br>C to the logger<br>ydrINS and the                                           | figuration to the logger<br><b>RE CLICKING ON CONN</b><br>with the communication cable<br>e logger with connection cable (                                       | ECTION                                             |
| V.2.C Transmi<br>IMPORTA<br>Link the P<br>Link the H                                                                                              | ssion of the conf<br>NT : BEFOR<br><u>C to the logger</u><br><u>lydrINS and the</u><br>nnections are ma        | figuration to the logger<br><b>RE CLICKING ON CONN</b><br>with the communication cable<br>e logger with connection cable (<br>ade, click on <b>Connect</b> to se | ECTION<br>CNT 90)<br>end the configuration page to |
| <ul> <li>V.2.C Transmit</li> <li>IMPORTA</li> <li>Link the P</li> <li>Link the H</li> <li>Link the H</li> <li>When those conhe logger.</li> </ul> | ssion of the conf<br>NT : BEFOR<br>C to the logger<br>(ydrINS and the<br>nnections are ma                      | figuration to the logger<br><b>RE CLICKING ON CONN</b><br>with the communication cable<br>e logger with connection cable (<br>ade, click on <u>Connect</u> to se | ECTION<br>CNT 90)<br>end the configuration page to |
| <ul> <li>V.2.C Transmi</li> <li>IMPORTA</li> <li>Link the P</li> <li>Link the H</li> <li>Mhen those conhe logger.</li> </ul>                      | ssion of the conf<br>NT : BEFOR<br><u>C to the logger</u><br><u>lydrINS and the</u><br>nnections are ma        | figuration to the logger<br><b>RE CLICKING ON CONN</b><br>with the communication cable<br>e logger with connection cable (<br>ade, click on Connect to se        | ECTION<br>CNT 90)<br>end the configuration page to |
| <ul> <li>V.2.C Transmi</li> <li>IMPORTA</li> <li>Link the P</li> <li>Link the H</li> <li>Link the H</li> <li>When those conhe logger.</li> </ul>  | ssion of the conf<br>NT : BEFOR<br><u>C to the logger</u><br><u>(ydrINS and the</u><br>nnections are ma        | figuration to the logger<br><b>RE CLICKING ON CONN</b><br>with the communication cable<br>e logger with connection cable (<br>ade, click on Connect to se        | ECTION<br>CNT 90)<br>end the configuration page to |
| V.2.C Transmi<br>IMPORTA<br>Link the P<br>Link the H<br>When those con<br>he logger.                                                              | ssion of the conf<br><b>NT : BEFOR</b><br><u>C to the logger</u><br><u>lydrINS and the</u><br>nnections are ma | figuration to the logger<br><b>RE CLICKING ON CONNA</b><br>with the communication cable<br>e logger with connection cable (<br>ade, click on Connect to se       | ECTION<br>CNT 90)<br>end the configuration page to |
| V.2.C Transmi<br>IMPORTA<br>► Link the P<br>Link the H<br>When those con<br>he logger.                                                            | ssion of the conf<br><b>NT : BEFOR</b><br><u>C to the logger</u><br><u>lydrINS and the</u><br>nnections are ma | figuration to the logger<br><b>RE CLICKING ON CONN</b><br>with the communication cable<br>e logger with connection cable (<br>ade, click on Connect to se        | ECTION<br>CNT 90)<br>end the configuration page to |
| V.2.C Transmi<br>IMPORTA<br>Link the P<br>Link the H<br>Vhen those con<br>he logger.                                                              | ssion of the conf<br><b>NT : BEFOR</b><br><u>C to the logger</u><br><u>(ydrINS and the</u><br>nnections are ma | figuration to the logger<br><b>RE CLICKING ON CONNAL</b><br>with the communication cable<br>e logger with connection cable (<br>ade, click on Connect to se      | ECTION<br>CNT 90)<br>end the configuration page to |

| Programming                                                                                                    |                                                                                                    |                                                                                                    |                                                                                                |                  |                                  |
|----------------------------------------------------------------------------------------------------|----------------------------------------------------------------------------------------------------|----------------------------------------------------------------------------------------------------|------------------------------------------------------------------------------------------------|------------------|----------------------------------|
| Site<br>Notes                                                                                                    | HYDREKA<br>hydriNS                                                                                                    |                                                                                                    | No Channel<br>1 Pressure<br>2 Hydrins                                                          | Input channels   | s<br>Type<br>Internal<br>Digital |
| Logger<br>Sensor<br>Readings                                                                                                    | LoLog<br>Hydrins<br>0                                                                                                    | 8937                                                                                                    | Status<br>Memory used                                                                          | Halted           |                                  |
| Clock                                                                                                    | 08/04/20                                                                                                    | 005 14:46:05                                                                                                    | Flow                                                                                           | Cancel           | Help                             |
| Start the log                                                                                                    | ger by clicki                                                                                                    | ng on the shortcu                                                                                                    | t                                                                                              |                  |                                  |
| Start the log<br>V.3 Real t<br>In order to c<br>The dialog I                                                                              | ger by clicki<br>ime readin<br>heck that the<br>box Lolog is                                                                                           | ng on the shortcu<br>g and measuren<br>e logger has been<br>displayed:                                                                                                    | t <u>Start</u><br>ment download<br>correctly configured                                        | d and it is logg | ging, click on ⁄ 🗷               |
| Start the log<br>V.3 Real t<br>In order to c<br>The dialog t<br>➤ Check th<br>➤ Datas ac                                                  | ger by clicki<br>ime reading<br>heck that the<br>box Lolog is<br>nat the state o<br>quisition car                                                      | ng on the shortcu<br>g and measuren<br>e logger has been<br>displayed:<br>option displays " <b>F</b><br>n be displayed in 1                                                        | t <u>Start</u><br>ment download<br>correctly configured<br>Recording"<br>real time in the form | d and it is logg | ging, click on 絕                 |
| Start the log<br>V.3 Real t<br>In order to c<br>The dialog t<br>➤ Check the<br>➤ Datas act<br>Fo load the<br>Select the cl<br>Logged data | ger by clicki<br>ime reading<br>heck that the<br>box Lolog is<br>nat the state of<br>quisition car<br>datas, click of<br>nannels to loa<br>can be save | ng on the shortcu<br>g and measuren<br>e logger has been<br>displayed:<br>option displays " <b>F</b><br>n be displayed in n<br>on Upload.<br>ad and click on O<br>d by clicking on | t <u>Start</u> ment download correctly configured Recording" real time in the form K .         | d and it is logg | ging, click on 絕                 |

| IYDREKA                       | Н            | ydrINS                                                                                                    | -]                                                      | Page 23-         |
|-------------------------------|--------------|----------------------------------------------------------------------------------------------------|---------------------------------------------------------|------------------|
| Site HYDREKA<br>Notes hydrINS | 8937         | No Channel           Input           1         Pressure           2         Hydrins           Status         F           Memory used         0 | At channels<br>Type<br>Internal<br>Digital<br>Recording |                  |
| Clock 08/04/2                 | 005 14:51:15 | Flow<br><u>Upload</u>                                                                                                    | <b>157.25</b> m3/h<br>Cancel H                          | <b>▼</b><br>Ielp |